## Scopus 资源访问指南

1. 在校外打开网址: <u>www.scopus.com</u>, 点击右上角登录,

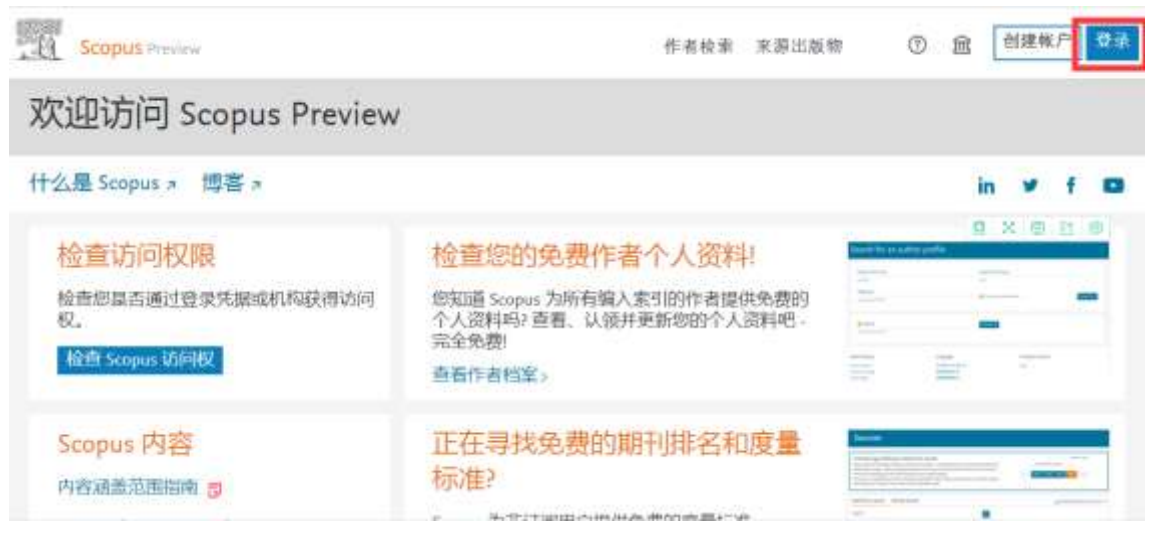

2. 在登录页面选择通过机构登录

## Scopus

|        | ELSEVIER                     | A A A A A A A A A A A A A A A A A A A |
|--------|------------------------------|---------------------------------------|
|        | 欢迎                           |                                       |
| 107-9- | 电入包的中心子和用于人的标志的中Scopus       | 100                                   |
|        | 地纹                           | and and                               |
| No.    | SUETILIEISUS, SESUSCeenation |                                       |

2.在机构选择页面输入学校名称, 比如 Beijing, China University of Geosciences

## Scopus

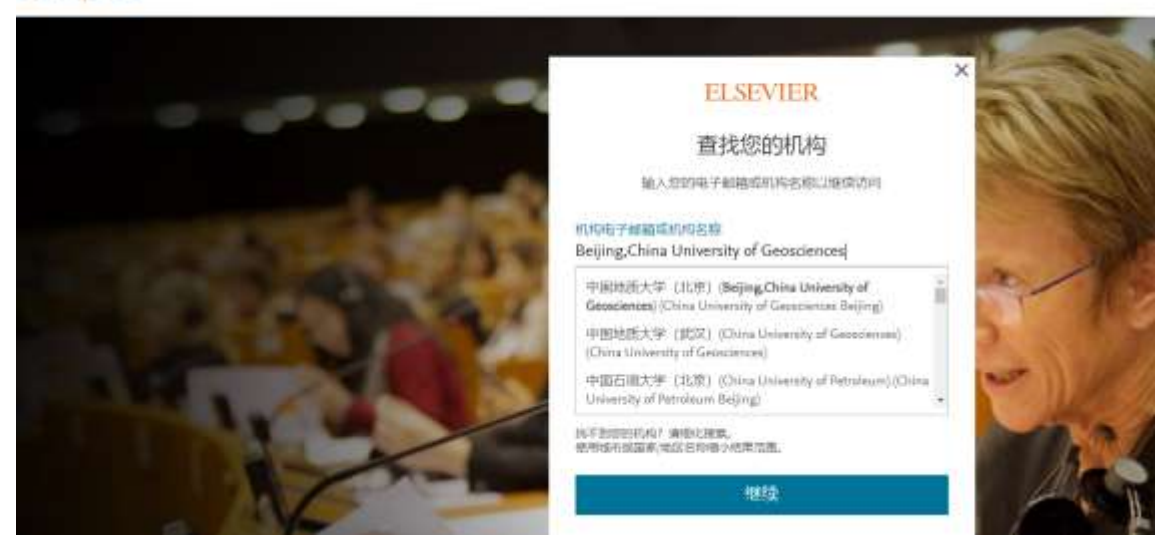

- 2. 点击机构名称
- 3. 在新页面点击"Sign in via your institution(通过您的机构登录)"

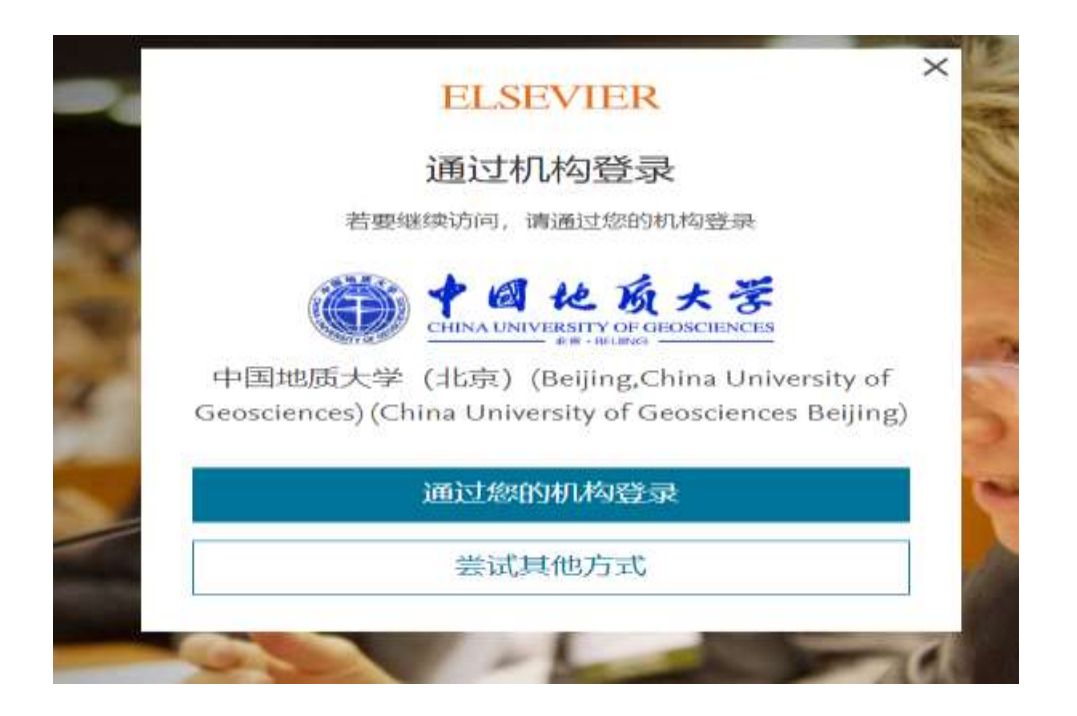

4. 进入机构页面,登录即可。